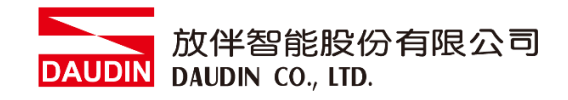

2211TW V2.0.0

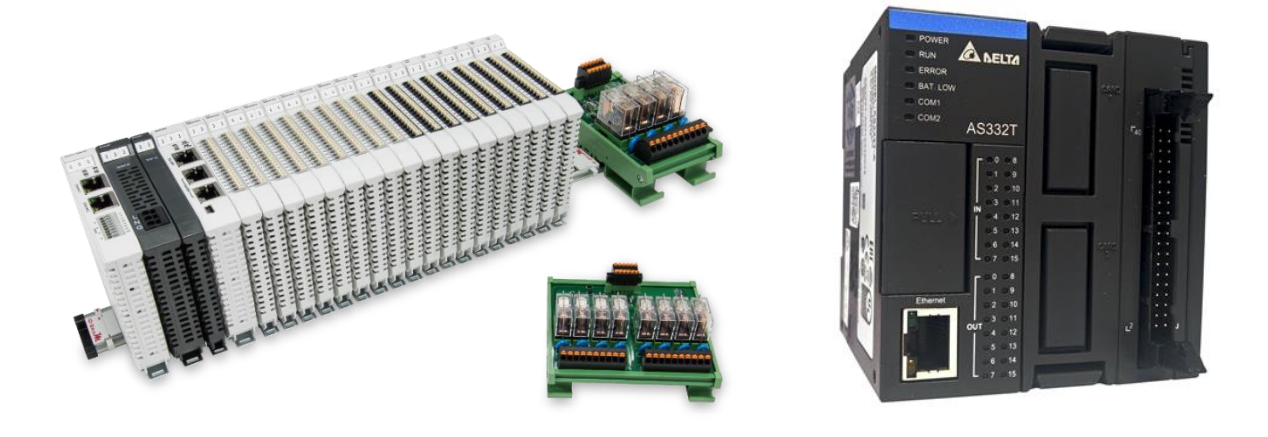

# iD-GRID加與AS300系列

# Modbus TCP

連線操作手冊

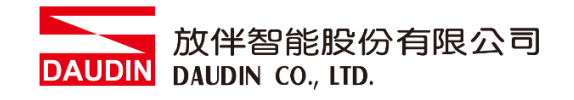

# 目錄

| 1. |         | 遠端 I/O 模組配套清單 | 3  |
|----|---------|---------------|----|
|    | 1.1     | 產品描述          | 3  |
| 2. |         | 閘道器參數設定       | 4  |
|    | 2.1 i-D | Designer 軟體設定 | 5  |
| 3. |         | AS300連結設定1    | .0 |
|    | 3.1     | AS300硬體接線1    | 0  |
|    | 3.2     | AS300連線設定1    | 1  |

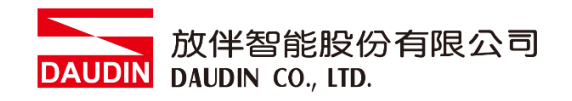

# 1. 遠端 I/O 模組配套清單

| 料號         | 規格                                           | 說明   |
|------------|----------------------------------------------|------|
| GFGW-RM01N | Modbus TCP-to-Modbus RTU/ASCII, 4 Ports      | 閘道器  |
| GFMS-RM01S | Master Modbus RTU, 1 Port                    | 主控制器 |
| GFDI-RM01N | Digital Input 16 Channel                     | 數位輸入 |
| GFDO-RM01N | Digital Output 16 Channel / 0.5A             | 數位輸出 |
| GFPS-0202  | Power 24V / 48W                              | 電源   |
| GFPS-0303  | Power 5V / 20W                               | 電源   |
| 0170-0101  | 8 pin RJ45 female connector/RS-485 Interface | 轉接模組 |

### 1.1 產品描述

- I. 閘道器用於外部與AS300通訊介面(Modbus TCP)。
- II. 主控制器負責管理並組態配置 I/O 參數...等。
- III. 電源模組以及轉接模組為遠端 I/O 標準品,使用者可自行選配。

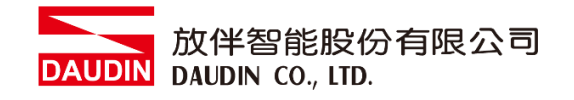

# 2. 閘道器參數設定

本章節主要說明閘道器如何與AS300連接,io-Grid 加詳細說明請參考<u>io-Grid 加系列產品手冊</u>

# 2.1 i-Designer 軟體設定

I. 確認模組上電以及使用網路線連接閘道器模組

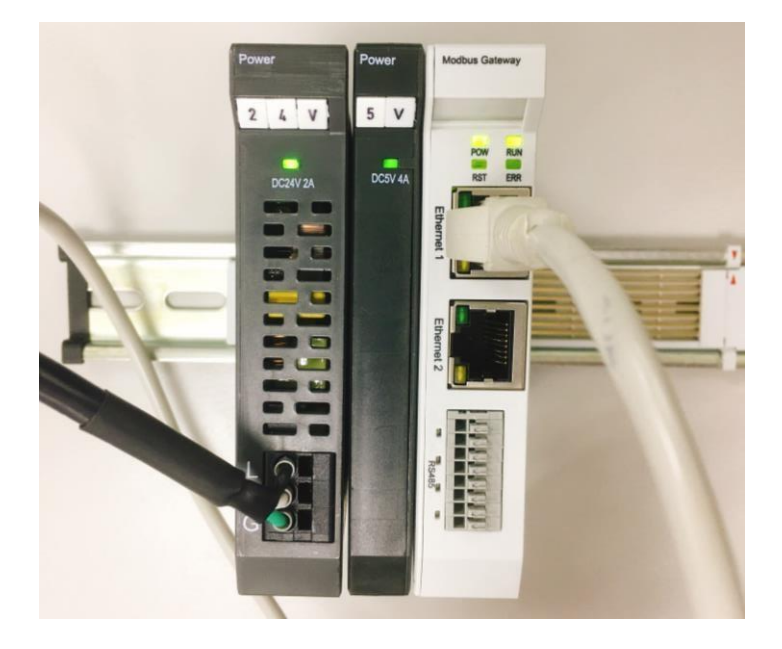

II. 點擊並開啟軟體

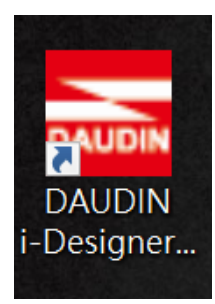

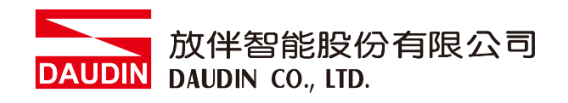

III. 選擇 M 系列頁籤

| 🚾 i-Designer v1.0.30.b        |                               |  |  | - ø × |
|-------------------------------|-------------------------------|--|--|-------|
| C Series Module Configuration | M Series Module Configuration |  |  |       |
| 1                             |                               |  |  |       |
| Setting<br>Module             |                               |  |  |       |
| Config                        |                               |  |  |       |
|                               |                               |  |  |       |
|                               |                               |  |  |       |
|                               |                               |  |  |       |
|                               |                               |  |  |       |
|                               |                               |  |  |       |
|                               |                               |  |  |       |
|                               |                               |  |  |       |
|                               |                               |  |  |       |
|                               |                               |  |  |       |
|                               |                               |  |  |       |
|                               |                               |  |  |       |
|                               |                               |  |  |       |
|                               |                               |  |  |       |
|                               |                               |  |  |       |
|                               |                               |  |  |       |
|                               |                               |  |  |       |

IV. 點擊設定模組圖示

| 🚟 i-Designer v1.0.30.b        |                               | - | ø | × |
|-------------------------------|-------------------------------|---|---|---|
| C Series Module Configuration | M Series Module Configuration |   |   |   |
| Setting<br>Module<br>Config   |                               |   |   |   |
|                               |                               |   |   |   |
|                               |                               |   |   |   |
|                               |                               |   |   |   |
|                               |                               |   |   |   |
|                               |                               |   |   |   |
|                               |                               |   |   |   |
|                               |                               |   |   |   |
|                               |                               |   |   |   |
|                               |                               |   |   |   |
|                               |                               |   |   |   |
|                               |                               |   |   |   |
|                               |                               |   |   |   |
|                               |                               |   |   |   |
|                               |                               |   |   |   |

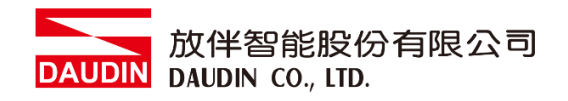

#### V. 進入 M 系列設定頁面

|             |                       | Setting Module |         |            |              | × |
|-------------|-----------------------|----------------|---------|------------|--------------|---|
| Module List | ModeType Gateway Mode |                |         | IP Address | 192.168.1.20 |   |
| Module      | Module Option         |                |         |            |              |   |
|             |                       |                |         |            |              |   |
|             | System Log            |                |         |            |              |   |
|             | DateTime              | Description    |         |            |              |   |
|             |                       |                |         |            |              |   |
|             |                       |                | Connect |            |              |   |
|             |                       |                |         |            |              |   |

#### VI. 根據連線模組選擇模式

|             | Setting                 | Module      |               |            |              |  |
|-------------|-------------------------|-------------|---------------|------------|--------------|--|
| Module List | ModeType Gateway Mode + |             |               | IP Address | 192.168.1.20 |  |
| Module ID   | Module Option           |             |               |            |              |  |
|             |                         |             |               |            |              |  |
|             | System Log              |             |               |            |              |  |
|             | DateTime                | Description |               |            |              |  |
|             |                         | ystem Stop  | ect Disconnec |            |              |  |

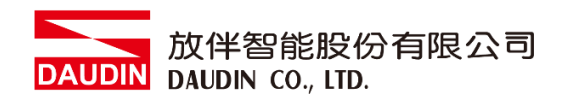

#### VII. 點擊"連線"

| 🚠 i |             | Setti          | ng Module   |            |              |  |  |
|-----|-------------|----------------|-------------|------------|--------------|--|--|
| С   | Module List | Setting Module |             | IP Address | 192.168.1.20 |  |  |
|     | Module      | Module Option  |             |            |              |  |  |
| Se  |             |                |             |            |              |  |  |
| M   |             |                |             |            |              |  |  |
| CC  |             |                |             |            |              |  |  |
|     |             |                |             |            |              |  |  |
|     |             |                |             |            |              |  |  |
|     |             |                |             |            |              |  |  |
|     |             |                |             |            |              |  |  |
|     |             |                |             |            |              |  |  |
|     |             |                |             |            |              |  |  |
|     |             | System Log     |             |            |              |  |  |
|     |             | DateTime       | Description |            |              |  |  |
|     |             |                |             |            |              |  |  |
|     |             |                |             |            |              |  |  |
|     |             |                |             |            |              |  |  |
|     |             |                |             |            |              |  |  |
|     |             |                | System Stop | Connect    | Disconnect   |  |  |
|     |             |                |             |            |              |  |  |

#### VIII. 閘道器模組 IP 設定

|              |         |            | Settin         | ig Modu | ıle           |                  |                  |            |              | × |
|--------------|---------|------------|----------------|---------|---------------|------------------|------------------|------------|--------------|---|
| Module List  |         |            |                |         |               |                  |                  | IP Address | 192.168.1.20 |   |
| Module       | Module  | Option     |                |         |               |                  |                  |            |              |   |
| ⇒ GFGW-RM01N | Interne | t Settings | Operating Se   | ettings | Port Settings | ID Mapping       | Module Informati | on         |              |   |
|              | IP Addr | ess        | 192.168.1.20   |         |               |                  |                  |            |              |   |
|              | Netmas  | k          | 255.255.255.0  |         |               |                  |                  |            |              |   |
|              | Default | Gateway    | 192.168.1.1    |         |               |                  |                  |            |              |   |
|              |         |            |                |         |               |                  |                  |            |              |   |
|              |         |            |                |         |               |                  |                  |            |              |   |
|              |         |            |                |         |               |                  |                  |            |              |   |
|              |         |            |                |         |               |                  |                  |            |              |   |
|              |         |            |                |         |               |                  |                  |            |              |   |
|              |         |            |                |         |               |                  |                  |            |              |   |
|              |         |            |                |         |               |                  |                  |            |              |   |
|              | System  | Log        |                |         |               |                  |                  |            |              |   |
|              |         | DateTi     | me             | De      | scription     |                  |                  |            |              |   |
|              | ⇒ ⊘     | 2022-0     | 09-14 16:28:06 | Rea     | ad Gateway M  | odule Successful | ly!              |            |              |   |
|              |         |            |                |         |               |                  |                  |            |              |   |
|              |         |            |                |         |               |                  |                  |            |              |   |
|              |         |            |                |         |               |                  |                  |            |              |   |
|              |         |            |                |         |               |                  |                  |            |              |   |
|              |         |            |                |         |               |                  | Disconnect       |            | Save Setting |   |
|              |         |            |                |         |               |                  |                  |            |              |   |

註: IP 位址需與 控制設備相同網域

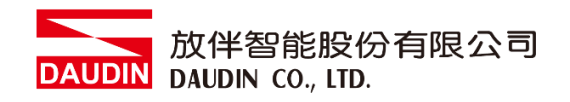

X. 閘道器操作模式

|              |            |         | Setting M        | lodule           |                   |                    |         |              | × |
|--------------|------------|---------|------------------|------------------|-------------------|--------------------|---------|--------------|---|
| Module List  |            |         |                  |                  |                   | IP /               | Address | 192.168.1.20 |   |
| Module       | Module C   | ption   |                  |                  |                   |                    |         |              |   |
| ⇒ GFGW-RM01N | Internet S | ettings | Operating Settin | gs Port Settings | ID Mapping        | Module Information |         |              |   |
|              | Channel 1  | Mode    | Slave            | + Timeout        | 25 🗘 ms           |                    |         |              |   |
|              | Channel 2  | Mode    | Slave            | + Timeout        | 25 🗘 ms           |                    |         |              |   |
|              | Channel 3  | Mode    | Slave            | + Timeout        | 25 💲 ms           |                    |         |              |   |
|              | Channel 4  | Mode    | Slave            | - Timeout        | 25 🗘 ms           |                    |         |              |   |
|              | System Lo  | g       |                  |                  |                   |                    |         |              |   |
|              |            | DateTin |                  | Description      |                   |                    |         |              |   |
|              | ⇒ ©        | 2022-0  | 9-14 16:28:06    | Read Gateway Mo  | dule Successfully | /!                 |         |              |   |
|              |            |         |                  |                  |                   | Disconnect         | S       | ave Setting  |   |
|              |            |         |                  |                  |                   |                    |         | arcartang    |   |

註: 設定 Group1 為 Slave, 閘道器使用第一組RS485 與主控制器 (GFMS-RM01N) 對接

# 3.AS300 連結設定

本章節說明如何使用 ISPSoft 軟體,將AS300與 in-Grid 地行連結,詳細說明請參考 ISPSoft 使用手冊

#### 3.1 AS300硬體接線

I. AS300網口位於上方,並將模組上方網口與閘道器網口對接

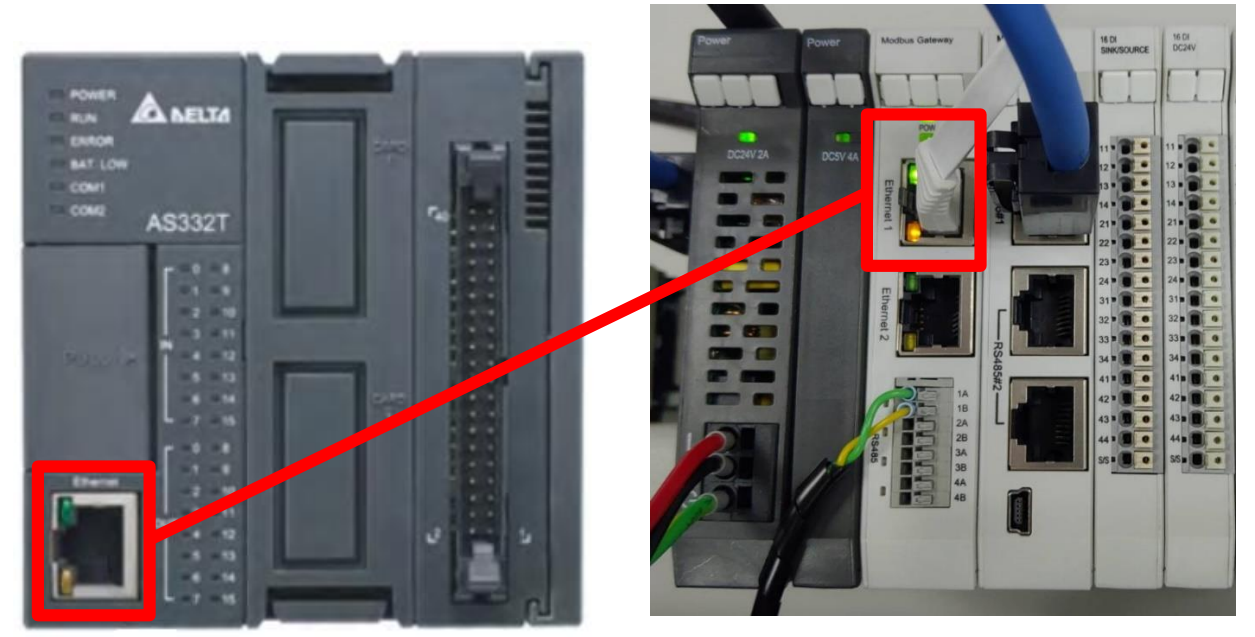

II. 閘道器第一組485Port連接至轉接模組0170-0101後再以網路線連接至控制模組

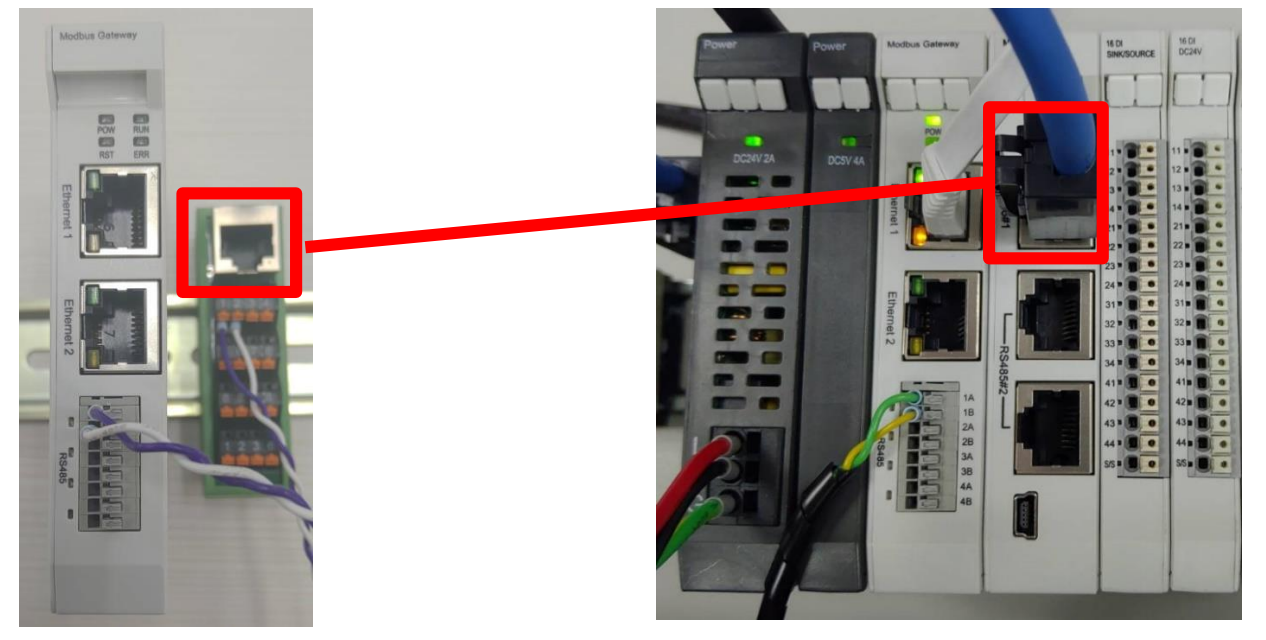

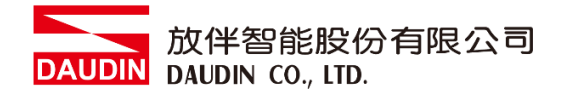

#### 3.2 AS300 連線設定

I. 開啟ISPSoft,創建檔案後於左側專案管理區雙擊點選"HWCONFIG"進入設定畫面

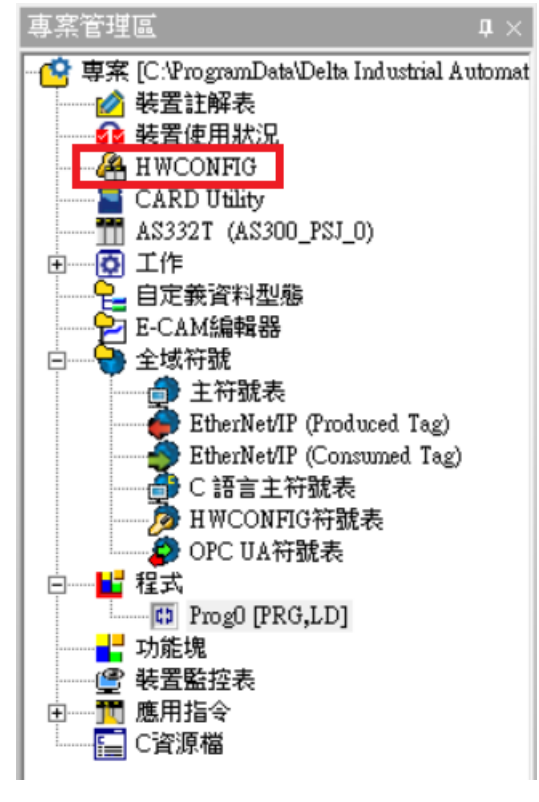

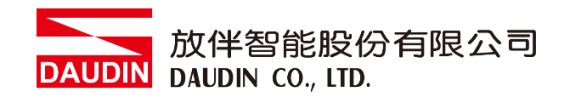

II. 從對PLC圖示點擊右鍵並選擇"硬體配置"→"概括"

| 深國設置(装置 0) ※ ×<br>計 重投設置 ■ 顯示環境詳細資訊 ④ 輸出 / 輸入装置重新排序 [1] 開設 HWCONFIG 符號表 |      |          | 🔓 重置大小       | · 🤍 🍳 100% 🔹               |
|-------------------------------------------------------------------------|------|----------|--------------|----------------------------|
| 龍: "                                                                    |      | -        |              |                            |
|                                                                         | 主機群組 | 1        |              |                            |
|                                                                         | 模組   | 型號       | 輸入裝置範圍       | 輸出裝置範圍                     |
|                                                                         | CPU  | AS332T-A | X0.0 - X0.15 | Y0.0 - Y0.15               |
|                                                                         |      | 功能卡      | NONE         | NONE                       |
|                                                                         |      | 功能卡      | NONE         | NONE                       |
|                                                                         |      |          |              |                            |
|                                                                         |      |          |              |                            |
| (双脳に直) 間泊                                                               |      |          |              |                            |
| 新增(A)                                                                   |      |          |              |                            |
|                                                                         |      |          |              |                            |
|                                                                         |      |          |              |                            |
|                                                                         |      |          |              |                            |
|                                                                         |      |          |              |                            |
|                                                                         |      |          |              |                            |
|                                                                         |      |          |              |                            |
|                                                                         |      |          |              |                            |
|                                                                         |      |          |              |                            |
|                                                                         |      |          |              |                            |
|                                                                         |      |          |              |                            |
|                                                                         |      |          |              |                            |
|                                                                         |      |          |              |                            |
|                                                                         |      |          |              |                            |
|                                                                         |      |          |              |                            |
|                                                                         |      |          |              |                            |
|                                                                         |      |          |              |                            |
|                                                                         |      |          | Dri          | ver1 [USB (Virtual COM): ( |

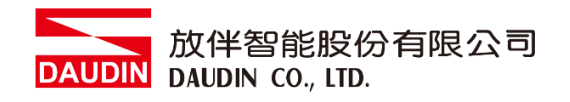

#### III.此範例點選"乙太網路基本設定"

| 編輯區          |    |            |                            |    |               |         | - ×             |
|--------------|----|------------|----------------------------|----|---------------|---------|-----------------|
|              |    |            |                            |    |               |         | 硬體配置            |
| 概括 資料交換      |    |            |                            |    |               |         |                 |
| - AS332T-A   | 乙太 | (網路基本設定    |                            |    |               |         |                 |
| + 系統設定       |    | 名稱         | 設定值                        | 單位 | 預設值           | 最小值     | 最大值             |
| COM1 通訊埠設定   | •  | IP 位址      | 192.168.1.5                |    | 192.168.1.5   | 1.1.1.1 | 223.255.255.255 |
| COM2         |    | 子網路遮罩      | 255.255.255.0              |    | 255.255.255.0 | 0.0.0.0 | 255.255.255.255 |
| 乙太網路基本設定     |    | 閘道位址       | 192.168.1.1                |    | 192.168.1.1   | 1.1.1.1 | 223.255.255.255 |
| + 乙太網路進階設定   |    | TCP 連線保持時間 | 30                         | 秒  | 30            | 1       | 65535           |
| 功能卡1設定       |    | IP 定址模式    | 番能 ▼                       |    | 靜能            | -       | -               |
| + 功能卡 2 設定   |    |            | HF 127                     |    | MPICE         |         |                 |
| + 台達設備參數還原設定 |    |            |                            |    |               |         |                 |
|              |    |            |                            |    |               |         |                 |
|              |    |            |                            |    |               |         |                 |
|              |    |            |                            |    |               |         |                 |
|              |    |            |                            |    |               |         |                 |
|              |    |            |                            |    |               |         |                 |
| 預設 匯入 匯出     |    | 更新         |                            |    |               |         |                 |
|              |    |            |                            |    |               |         |                 |
| P位址:設定與間刻    | 首号 | 醫模組相同網域1   | 92.168. <mark>1</mark> .XX | Х  |               |         |                 |

IV.點擊左側"資料交換"切換到資料交換頁面並選擇要使用的COM PORT,此範例使 用乙太網路 進入頁面後一定要選擇啟動方式,否則通訊資料不會啟動,選擇新增或 修改既有欄位來設定通訊交換

| 20    |                |    |      |              |        |      |           |               |               |
|-------|----------------|----|------|--------------|--------|------|-----------|---------------|---------------|
| 編輯區   |                |    |      |              |        |      |           |               | □ ×           |
|       |                |    |      |              |        |      |           |               | 硬體配置          |
| 概括    | 資料交換           |    |      |              |        |      |           |               |               |
| - CP  | U              | 虨  | 動方式: | 永遠執行         | - ■ 新増 | 🗹 編輯 | 目11 上移 日1 | 下移 🎦 複製 🗗× 刪除 | <b>前</b> 全部刪除 |
|       | COM 1          |    | 啟動   | IP 位址        | 本地位址   |      | 方向        | 遠端位址          | 數量            |
| COM 2 |                |    |      | 102 169 1 20 | D0     |      | +         | 1000          | 1 ^           |
|       |                | 1  |      | 192.108.1.20 | D10    |      | <b>→</b>  | 2000          | 1             |
|       | 乙太純路           | 2  |      | 192 168 1 1  | D0     |      | +         | D0            | 0             |
| Itti  | έ <del>κ</del> | -  |      | 152.100.1.1  | D0     |      | <b>→</b>  | D0            | 0             |
|       |                | 3  |      | 192 168 1 1  | D0     |      | ÷         | D0            | 0             |
|       |                |    | -    | 10211001111  | D0     |      | <b>→</b>  | D0            | 0             |
|       |                |    |      | 192,168,1,1  | D0     |      | +         | D0            | 0             |
|       |                |    |      |              | D0     |      | <b>→</b>  | D0            | 0             |
|       |                | 5  |      | 192.168.1.1  | D0     |      | +         | D0            | 0             |
|       |                |    |      |              | D0     |      | <b>→</b>  | D0            | 0             |
|       |                | 6  |      | 192,168,1,1  | D0     |      | +         | D0            | 0             |
|       |                |    |      |              | D0     |      | <b>→</b>  | D0            | 0             |
|       |                | 7  |      | 192,168,1,1  | D0     |      | +         | D0            | 0             |
|       |                | -  |      |              | D0     |      | <b>→</b>  | D0            | 0             |
|       |                | 8  |      | 192.168.1.1  | D0     |      | +         | D0            | 0             |
|       |                |    |      |              | D0     |      | <b>→</b>  | D0            | 0             |
|       |                | 9  |      | 192.168.1.1  | D0     |      | <b>+</b>  | D0            | 0             |
|       |                |    |      |              | D0     |      | <b>→</b>  | D0            | 0             |
|       |                | 10 |      | 192 168 1 1  | D0     |      | ÷         | 00            | 0             |

#### V. 選資料交換設定如下圖以及解釋

| ▲資料交換設定                         | ×                               |
|---------------------------------|---------------------------------|
| 本地設定                            | - 遠端設定                          |
| ✓ 貸重加                           | 遠端站號 1 <b>‡</b>                 |
| 最短更新週期 (毫秒) 10 ♀ <b>区</b> 套用至全部 | IP 位址 192.168.1.20              |
| 連線逾時 (毫秒) 50 ↓ ☑ 套用至全部          | 遠端裝置種類 Standard Modbus Device 🔻 |
| ✓ 支援同步讀寫 (功能碼:0x17)             |                                 |
| 讀取                              |                                 |
| 本地起始位址 D0 - D29999              | 遠端起始位址 (Hex) 0 - FFFF 數量 (Word) |
| D Register • 0 0 	 MODBU        | JS Register Hex  T 1000 0 1  T  |
| - 寫入                            |                                 |
| 本地起始位址 D0 - D29999              | 遠端起始位址 (Hex) 0 - FFFF 數量 (Word) |
| D Register ▼ 10 0 → MODB        | US Register Hex • 2000 0 1 ÷    |
|                                 | 確定取消                            |

1. 要使用該通訊必須將啟動選擇

2. 當讀寫的位址過多時,最短更新週期時間需要加大

3. iD-GRID<sup>M</sup>控制模組可以接受 0x17 功能碼,同時讀寫可以減少一次讀一次寫的通訊時間

- 4. IP 位址為要連線的閘道器 IP 地址
- 5. 遠端裝置種類選擇"Standard Modbus Device"

※:□-GRID **%** 第一組 GFDI-RM01N ,暫存器位址 1000(HEX)
※:□-GRID **%** 第一組 GFDO-RM01N ,暫存器位址 2000(HEX)

| VI.設定完成後點擊" | 下載"燒錄至PLC即可 |
|-------------|-------------|
|-------------|-------------|

| <br>・       通訊設定                                                 | ●下載  |                                                                |                                                                                                    |          |  |  |  |
|------------------------------------------------------------------|------|----------------------------------------------------------------|----------------------------------------------------------------------------------------------------|----------|--|--|--|
| 一任珍结果     一       總數量:     0       通识数量:     0       通识数量:     0 | ④ 下載 | ▼ 通訊設定         IIII (1) (2) (2) (2) (2) (2) (2) (2) (2) (2) (2 | HWCONFIG 概括     HWCONFIG 資料交換       HWCONFIG     項目       「     項目       「     優體設定       「     COM 1       「     COM 2       「     乙太網路 - 基本設定       「     乙太網路 - 基準設定       「     功能卡       「     台連設備参數還原設定 | x        |  |  |  |
| 下載在日本                                                            |      | - 任務結果<br>總數量: 0<br>成功數量: 0<br>諸誤數量: 0                         | - Biles                                                                                                    | T#2 B824 |  |  |  |

#### VII. ISPSoft 程式內只要依照剛剛設定存放的暫存器即可直接使用

| 📦 Untitled2 - Delta ISPSoft - [Prog0]                                                                                                    |                        |                       |               |          |            | – 🗆 ×                                   |
|----------------------------------------------------------------------------------------------------|------------------------|-----------------------|---------------|----------|------------|-----------------------------------------|
| □ 檔案(E) 編輯(E) 檢視(U) 編譯(C) PI                                                                                                    | LC 主機(2) 工具(1) 精靈(1) 視 | 窗(W) 説明(H)            |               |          |            | _ # ×                                   |
| 🖹 📽 🗃 🎒 🔲 💭 🧇 🚺 🜍                                                                                                    | 😨 🛐 🛃 🛃 🥭 📖 🖷          | 95 🖉 — 185 + G.G.G.   | n, 🖓          |          |            |                                         |
| i 🍩 🔘 X 🗈 🛍 🍠 🔍 😫 😭 📿 🤅                                                                                                    | 👤 100% 🔹 🛛 🕎           | 🖞 🖆 🐿 🐿 💷 🖳 🕂 () ME 1 | ◎ ▲ ・ 圭 수 ・ ① |          |            |                                         |
| 專業管理區 0 ×                                                                                                    |                        |                       | 區域符號          |          | Also Babar | 台建函式庫, 預覽 🛛 🔍 🛛                         |
| - 空 専業 [C:ProgramData/Delta Industrial Automat                                                                                                    | 類別                     | 行或名稱                  | 1社 資料型紙       | 初始值      | 行就註解       | 台建函式庫 ▼                                 |
| ● 秋豆紅柳衣<br>● 秋置使用状況                                                                                                    |                        |                       |               |          |            | ④ ● ● ● ● ● ● ● ● ● ● ● ● ● ● ● ● ● ● ● |
| HWCONFIG                                                                                                    |                        |                       |               |          |            |                                         |
| AS332T (Untitled)                                                                                                    |                        |                       |               |          |            |                                         |
| 田 ● 白定義咨科型務     日     日     □     □     □     □     □     □     □     □     □     □     □     □     □     □     □     □     □     □     □     □     □     □     □     □     □     □     □     □     □     □     □     □     □     □     □     □     □     □     □     □     □     □     □     □     □     □     □     □     □     □     □     □     □     □     □     □     □     □     □     □     □     □     □     □     □     □     □     □     □     □     □     □     □     □     □     □     □     □     □     □     □     □     □     □     □     □     □     □     □     □     □     □     □     □     □     □     □     □     □     □     □     □     □     □     □     □     □     □     □     □     □     □     □     □     □     □     □     □     □     □     □     □     □     □     □     □     □     □     □     □     □     □     □     □     □     □     □     □     □     □     □     □     □     □     □     □     □     □     □     □     □     □     □     □     □     □     □     □     □     □     □     □     □     □     □     □     □     □     □     □     □     □     □     □     □     □     □     □     □     □     □     □     □     □     □     □     □     □     □     □     □     □     □     □     □     □     □     □     □     □     □     □     □     □     □     □     □     □     □     □     □     □     □     □     □     □     □     □     □     □     □     □     □     □     □     □     □     □     □     □     □     □     □     □     □     □     □     □     □     □     □     □     □     □     □     □     □     □     □     □     □     □     □     □     □     □     □     □     □     □     □     □     □     □     □     □     □     □     □     □     □     □     □     □     □     □     □     □     □     □     □     □     □     □     □     □     □     □     □     □     □     □     □     □     □     □     □     □     □     □     □     □     □     □     □     □     □     □     □     □     □     □     □     □     □     □     □     □     □     □     □     □     □     □     □     □     □     □     □     □     □     □     □     □     □ | 日 医绞1                  |                       |               | annann 🖈 |            |                                         |
| E-CAM编辑器                                                                                                    |                        |                       |               |          |            |                                         |
| □                                                                                                    |                        | Piece                 |               |          |            |                                         |
| EtherNet/IP (Produced Tag)                                                                                                    |                        |                       |               |          |            |                                         |
| C语言主符號表                                                                                                    | 1 1                    |                       |               |          |            |                                         |
|                                                                                                    |                        |                       |               |          |            |                                         |
| □                                                                                                    |                        |                       |               |          |            |                                         |
| Diago [PRG,LD]                                                                                                    |                        |                       |               |          |            |                                         |
| ● 装置監控表                                                                                                    |                        |                       |               |          |            |                                         |
| 田                                                                                                    |                        |                       |               |          |            |                                         |
|                                                                                                    |                        |                       |               |          |            |                                         |
|                                                                                                    |                        |                       |               |          |            |                                         |
|                                                                                                    |                        |                       |               |          |            |                                         |
|                                                                                                    |                        |                       |               |          |            |                                         |
|                                                                                                    |                        |                       |               |          |            |                                         |
|                                                                                                    |                        |                       |               |          |            |                                         |
|                                                                                                    |                        |                       |               |          |            | 会建築式廠 使用类白 ↓ ▶                          |
| 東京等現民                                                                                                    |                        |                       |               |          |            | TRUE DOG CONTRACT                       |
|                                                                                                    |                        |                       |               |          |            | 1936                                    |
| inter a com                                                                                                    |                        |                       |               |          |            | *^                                      |
|                                                                                                    |                        |                       |               |          |            |                                         |
|                                                                                                    |                        |                       |               |          |            |                                         |
| 論譯訊息 搜尋結果                                                                                                    |                        |                       |               |          |            |                                         |